## **Assigning Sales Rep to Customer by Address**

Last Modified on 08/13/2021 1:28 pm EDT

## **Overview:**

You have the ability to attach a Sales Rep to a Customers Address. This way if you have multiple addresses for a customer you can have a Sales Rep responsible for each.

## Solution:

To add a Sales Rep to a Customers Address you will open the Customer Profile and select the Address Tab. On the Address Tab Edit the Address.

| Sales > Customers > Custo                                    | omer                           |                                                                            |                  |                |                                                                        |            |       | Created B     | y Jason Swan 11/3/2020 2:51 PM Mi                          | odified By Jason Swan 2/25/2021 2:29 PM |  |  |
|--------------------------------------------------------------|--------------------------------|----------------------------------------------------------------------------|------------------|----------------|------------------------------------------------------------------------|------------|-------|---------------|------------------------------------------------------------|-----------------------------------------|--|--|
| Customer - Hansen                                            |                                | MERGE                                                                      |                  |                |                                                                        |            |       |               |                                                            |                                         |  |  |
| General                                                      |                                | Primary Ship Address                                                       |                  |                | Bill Address                                                           |            |       |               | Other                                                      |                                         |  |  |
| Company Hanser<br>Primary Contact Hanser<br>Email<br>Website | n Training<br>n                | HANSEN TRAINING<br>4005 JACK JAMES RD<br>STUART, FL 34997<br>UNITED STATES |                  |                | HANSEN TRAINING<br>333 MEADOW ST<br>STUART, FL 194966<br>UNITED STATES |            |       |               | Price Level<br>Terms<br>Type Retail<br>Sales Rep Jim Sales |                                         |  |  |
| Note Edit                                                    |                                |                                                                            |                  |                |                                                                        |            |       |               |                                                            |                                         |  |  |
| Sales Order Addr                                             | resses Ship Docs/Returns Quote | es Contacts Att                                                            | achments Custom  | Open Activitie | Activity History                                                       | Items Sold | Carts | Purchase Orde | ers Payments/Refunds                                       | Internal Notes                          |  |  |
| * 0 2                                                        |                                |                                                                            |                  |                |                                                                        |            |       |               |                                                            | O Add                                   |  |  |
| NAME ^                                                       | STREET                         | СІТҮ                                                                       | STATE/PROV./REG. | co             | NTACT                                                                  | EMAIL      | PHONE | SALES RE      | P ADDRESS ID                                               | ACTIONS                                 |  |  |
| Primary                                                      | 4006 Jack James RD             | Stuart                                                                     | FL 88            |                | 8.651.3545                                                             |            |       | Jim Sales     |                                                            | C 0                                     |  |  |
| Secondary                                                    | 123 apple st                   | hobe sound                                                                 | FL               | Total Rev      | ords: 2                                                                |            |       |               |                                                            | 8                                       |  |  |

Then you will switch to the Other tab and set your Sales Rep. Then select Save.

| 🐐 Home 🛷 Sales          | 📺 Purchasing                                               | Q <sup>0</sup> <sub>0</sub> Produc | tion       | 🗑 Warehouse          | ¢          | Reports |            |   |          |        |                                     |                            |                        |             |
|-------------------------|------------------------------------------------------------|------------------------------------|------------|----------------------|------------|---------|------------|---|----------|--------|-------------------------------------|----------------------------|------------------------|-------------|
| Create New -            | Sales + Customer                                           | s → Customer                       |            |                      |            |         |            |   |          |        | Created By Jaso                     | n Swan 11/3/2020 2:51 PM N | Aodified By Jason Swan | 2/25/2021 2 |
| Open Full List          | Customer - H                                               | ansen Training                     | EDIT       | CHECK CREDIT LIMIT   | MERGE      |         |            |   |          |        |                                     |                            |                        |             |
| Recent Records          | General Primary Ship Address Bill Address                  |                                    |            |                      |            |         |            |   | ddress   |        | Othe                                | er                         |                        |             |
| A Hansen Training       | Company Hansen Training<br>Primary Contact Hansen<br>Email |                                    |            | Add / Edit Address × |            |         |            |   |          | ×      | Price Level<br>Terms<br>Type Retail |                            |                        |             |
| Dean Zanetti CR-0002    | Website                                                    |                                    | _          | Na                   | me Secon   | ndary   | Is Primary |   | Active 🗹 |        |                                     | Sales Rep Jim Sales        |                        |             |
|                         | Note Edit                                                  |                                    |            | Address              | Other      | Custom  |            |   |          |        |                                     |                            |                        |             |
| <b>£</b> 130            | Sales Order                                                | Addresses                          | Ship Do    |                      | Contact    |         |            |   |          |        | Purchase Orders                     | Payments/Refunds           | Internal Notes         |             |
| # SEL-TRN-0012<br># 111 | • 🖶 🖻                                                      |                                    |            | A                    | t. Contact |         |            |   |          |        |                                     |                            |                        | O Ad        |
|                         | NAME ^                                                     | STREET                             |            |                      | Alt. Phone |         |            |   |          |        | SALES REP                           | ADDRESS ID                 | A                      | CTIONS      |
|                         | Primary                                                    | 4006 Ja                            | ck James P |                      | Fax        |         |            |   |          |        | Jim Sales                           |                            | Ç                      | 80          |
|                         | Secondary                                                  | 123 ap;                            | ole st     |                      | Email      |         |            |   |          |        |                                     |                            | G                      | 30          |
|                         |                                                            |                                    |            |                      | Website    |         |            |   |          |        |                                     |                            |                        |             |
|                         |                                                            |                                    |            |                      | Tax Code   | Tax     |            | * |          |        |                                     |                            |                        |             |
|                         |                                                            |                                    |            |                      | Tax Item   | FL      |            | * |          |        |                                     |                            |                        |             |
|                         |                                                            |                                    |            | _                    | Location   |         |            | * |          |        |                                     |                            |                        |             |
|                         |                                                            |                                    |            | L                    | Sales Rep  |         |            | * |          |        |                                     |                            |                        |             |
|                         |                                                            |                                    | -          |                      |            |         |            |   |          | _      |                                     |                            |                        |             |
|                         |                                                            |                                    |            |                      |            |         |            |   | Save     | Cancel |                                     |                            |                        |             |
|                         |                                                            |                                    |            |                      |            |         |            |   |          |        |                                     |                            |                        |             |